## Инструкция по размещению ответов на сайте муниципальной интеллектуальнопознавательной дистанционной игры по предметам естественного цикла

Чтобы разместить ответы пройдите по ссылке на официальную веб-страницу игры:

http://www.eduportal44.ru/BuyR/uprobr/rmk/\_layouts/15/start.aspx#/SitePages/%D0%94%D0%B8%D1%81%D1%82%D0%B0 %D0%BD%D1%86%D0%B8%D0%BE%D0%BD%D0%BD%D0%B0%D1%8F %D0%B8%D0%B3%D1%80%D0%B0 %D0%BF%D0%BE %D0%BF%D1%80%D0%B5%D0%B4%D0%BC%D0%B5%D1%82%D0%B0%D0%BC %D0%B5%D1%81%D1%82%D0%B5%D1%81%D1%82%D0%B5%D0%B5%D0%BD%D0%BD%D0%BE%D0%B3%D0%B E %D1%86%D0%B8%D0%BA%D0%BB%D0%B0.aspx

| по предме | гам есте        | твенного                                           | цикла                                |                         |                                  |         |            | $\oplus$ | *       |
|-----------|-----------------|----------------------------------------------------|--------------------------------------|-------------------------|----------------------------------|---------|------------|----------|---------|
|           |                 |                                                    |                                      |                         | ۵                                | ?       | Ирина В.   | Тата     | ринце   |
|           |                 |                                                    |                                      | Ç 05                    | щий доста                        | /⊓ ☆ г  | ЮДПИСАТЬСЯ | 11       | ІЗМЕНИТ |
|           |                 |                                                    |                                      |                         |                                  |         |            |          |         |
| (         | OTI             | ЗЕТЫ                                               |                                      |                         |                                  |         |            |          |         |
|           |                 | 4                                                  | лемент или                           | отредакти               | руйте эт                         | от спис | ок         |          |         |
| 0         | ⊕ C             | оздайте э.                                         |                                      |                         |                                  |         |            |          |         |
| <         | ⊕ C<br>✓        | оздайте э.<br>Название ком                         | канды Назв                           | ание ОУ С               | тветы                            |         |            |          |         |
| <         | ⊕ C<br>✓<br>Het | оздайте э.<br><sup>Название ком</sup><br>элементое | <sup>канды</sup> Назв<br>3 для отобр | ание ОУ С<br>ажения в з | тветы<br>то <mark>м п</mark> ре, | цставле | нии списка | "OTB     | ЕТЫ".   |

В разделе «Ответы» щелкните по ссылке «Создайте элемент»

## Заполните поля «Название команды» и «Название ОУ»

| Shar                                                                     | ePoint                | Сайты                                    |           |        |
|--------------------------------------------------------------------------|-----------------------|------------------------------------------|-----------|--------|
| зор правка                                                               |                       |                                          |           |        |
| ×                                                                        | 🕒 🔏 Выз               |                                          |           |        |
| ить Отмена В                                                             | Вставить              | Влажить Орфограния<br>свил –             |           |        |
| ранение                                                                  | Буфер обме            | ена Действия Орфография                  |           |        |
|                                                                          |                       |                                          |           |        |
| АВНАЯ                                                                    |                       |                                          |           |        |
| АВНАЯ<br>ЕКТРОННЫ<br>БИНЕТ                                               | й                     | Названі е команды *                      |           |        |
| АВНАЯ<br>ЕКТРОННЫ<br>БИНЕТ<br>ЗЕДУЮЩЕГ                                   | Й<br>О РМК            | Названі е команды *   <br>Названі е ОУ * | T         |        |
| АВНАЯ<br>ЕКТРОННЫ<br>БИНЕТ<br>ВЕДУЮЩЕГ<br>ГАНИЗАЦИЯ<br>ТОДИЧЕСКО<br>БОТЫ | й<br>0 РМК<br>Я<br>ОЙ | Названі е команды *   <br>Названі е ОУ * | Сохранить | Отмена |

Далее выполните команду «Вложить файл»

В окне «Имя» пройдите по ссылке «Выберите файл» и выберите нужный Вам файл с компьютера (ответы на вопросы). После того как имя файла появится в окне «Имя» нажмите «Ок»

| Cai                | йты             |                   |              |              |          |        |   |
|--------------------|-----------------|-------------------|--------------|--------------|----------|--------|---|
| резать<br>пировать | Вложить<br>файл | АВС<br>Орфография |              |              |          |        |   |
| ена                | Действия        | Орфография        |              |              |          |        |   |
| Исп                | ользуйте эт     | у страницу для д  | обавления вл | ожений в эле | менты.   |        |   |
| Имя                | 1               | <                 | Выбе         | рите файл    | сыр.docx |        | > |
|                    |                 |                   |              | X            | ок       | Отмена |   |
|                    |                 |                   |              |              |          |        |   |

После того как, загруженный файл появится в поле «Вложения» нажмите «Сохранить»

L

| Cai            | иты                 |                           |       |
|----------------|---------------------|---------------------------|-------|
|                |                     |                           |       |
| зать<br>ровать | Вложить Орг<br>файл | ография                   |       |
| a              | Действия Оро        | ография                   |       |
| Ha             | звание коман;       | ы * ффффф                 |       |
| Ha             | звание ОУ *         | МОУ Барановская СОШ       | •     |
| Вло            | ожения              | C:\fakepath\сыр.docx ■Уда | алить |
|                |                     |                           |       |